## Situasjonskart frå Stordkart

## www.kommunekart.com/klient/Stord/Kart

• Søk opp eigedomen med gnr/bnr eller adresse, vel eigedom i ned-trekks menyen Eller berre zoom til rett plass i kartet

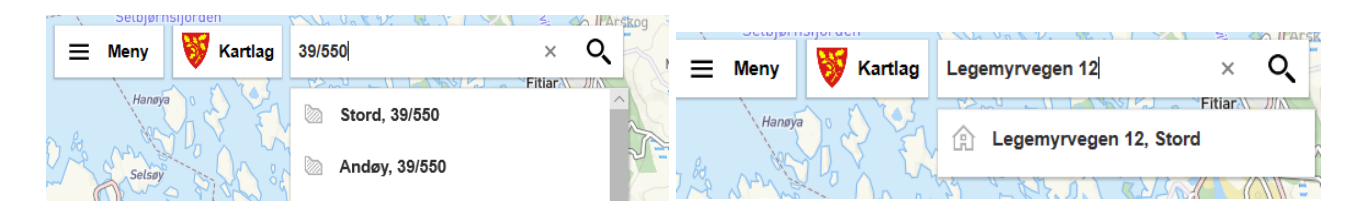

- Når du har fått fram eigedomen du vil lage kart over: Trykk på Kartlag i øvre venstre hjørne
- På høgre side får du no ei liste med aktuelle kartlag.
  Over lista er ei boks med Vel Temakart med rullegardin

. 1

| E Meny Kartlan Stord, 39/550 × Q | <b>Cartlag</b><br>Stord kommune                               | ×    |
|----------------------------------|---------------------------------------------------------------|------|
|                                  | Velg temakart fra kommunen i listen under.<br>Velg temakart 2 | ~    |
|                                  | Alle kartlag Aktive kartla                                    | ag   |
|                                  | kommunen.<br>✓ Grunnkart                                      | ſ⊆ ^ |

• Trykk på rullegardina og vel Basiskart/situasjonskart

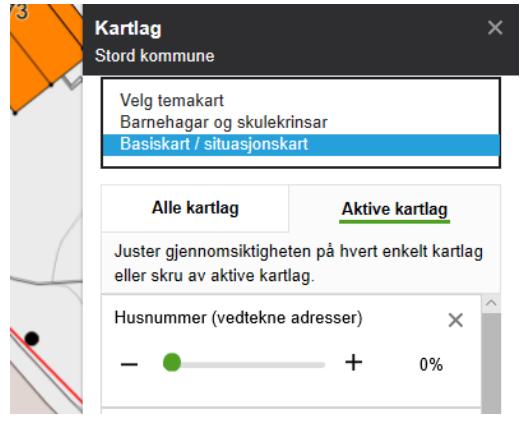

- No vert kartet teikna opp på nytt med alle kartlag som skal vera med i eit situasjonskart. Dei er og lista opp under **Aktive kartlag**. Om du ynskjer, kan du her justere kor gjennomsiktig kvart kartlag skal vera.
- VA-informasjon er <u>ikkje</u> med på dette situasjonskartet. VA-kart må du tinga særskilt via skjema her: <u>https://skjema.stord.kommune.no/skjema/SKO0072/</u>
- Under **Meny** øvst i venstre hjørne finn du forskjellige verktøy, bl.a.:
  - Du kan teikne veldig enkle figurer i kartet.
  - Du kan måle avstandar i kartet og føre dei på utskrifta. Ver merksam på at måling ikkje «snappar» data i kartet det er difor viktig at du zoomer inn så langt du kan, og er nøyaktig når du målar.
  - Skriv ut sjå neste side

## Utskrift

Vel «Skriv ut» frå Meny øvst i venstre hjørne

Skriv tittel: Situasjonskart for gnr/bnr, gatenamn og husnr

Vel passande ark-størrelse og målestokk – helst 1:500.

## NB! Kryss av for «Vis rutenett i utskrift» Kartet vert ikkje godkjend som situasjonskart utan rutenett!

Trykk grøn knapp Lag pdf. Lagre fila.

Ved papir-utskrift av PDF-fila : HUGS innstilling «Faktisk størrelse» på skrivaren! (elles får papirutskrifta feil målestokk)

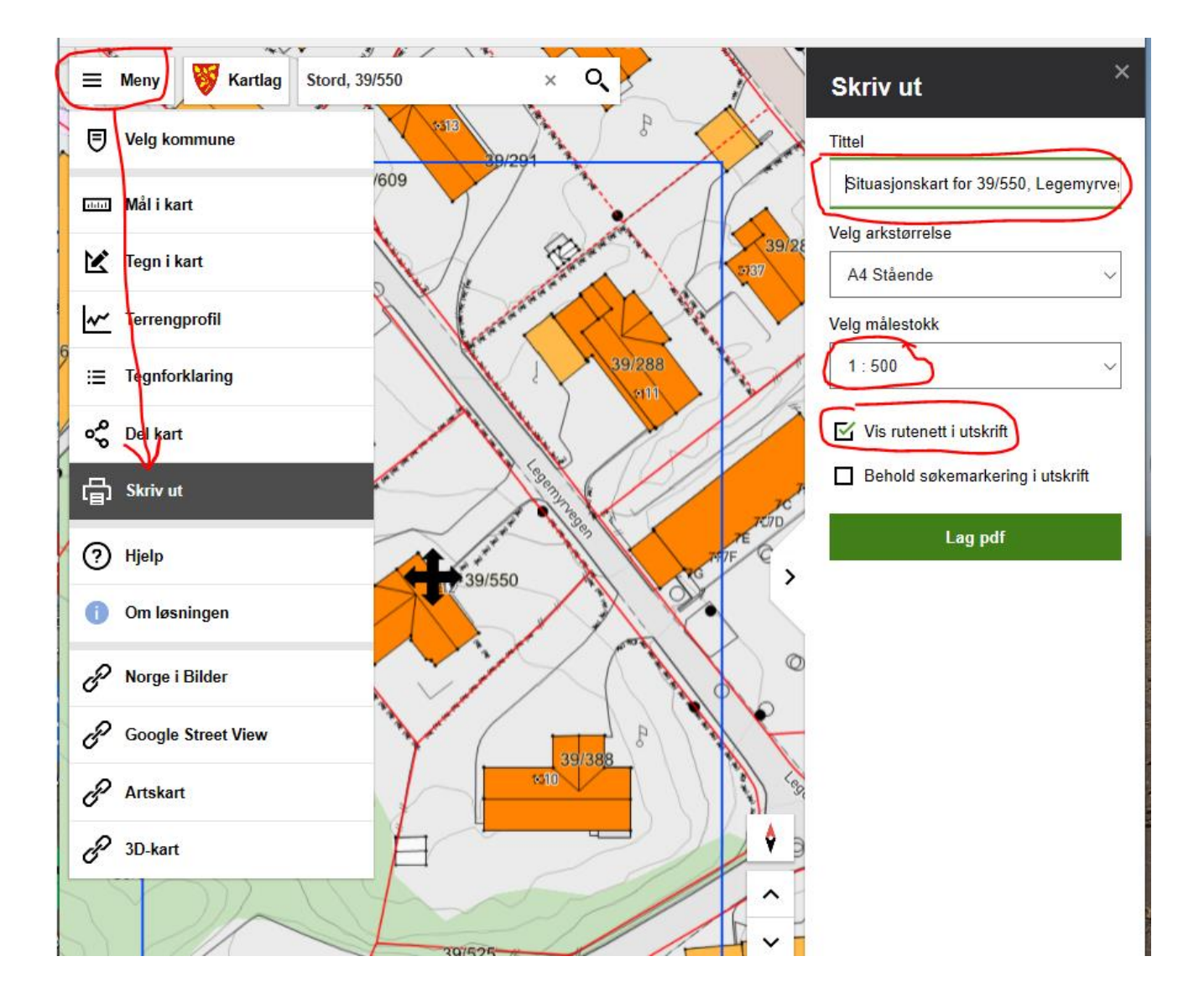